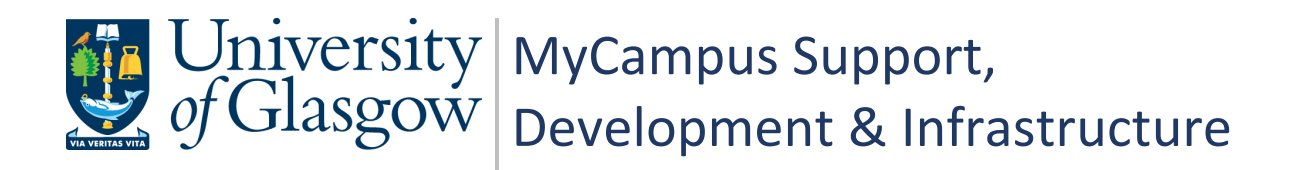

# MyCampus User Guide PGR Annual Review - Supervisors

| Document Control  |                                 |  |  |  |
|-------------------|---------------------------------|--|--|--|
| Title:            | PGR Annual Review - Supervisors |  |  |  |
| Version:          | 2                               |  |  |  |
| Owner:            | MSDI Student Records            |  |  |  |
| Publication Date: | April 2021                      |  |  |  |

# Contents

| 1. PGR Annual Review – Process Overview           |
|---------------------------------------------------|
| PGR – Annual Progress Review3                     |
| Why has the process changed?3                     |
| The New Process                                   |
| Who is this Guide For?                            |
| 2. Accessing the APR Forms                        |
| Email Notification4                               |
| MyCampus Advisor Centre4                          |
| Accessing MyCampus4                               |
| 3. Review APR Form                                |
| Section A – Review Details6                       |
| Section B – Student Assessment6                   |
| 4. Complete Section C: Supervisor Assessment7     |
| Section C – Supervisor Assessment7                |
| Multiple Supervisors Accessing/Updating One Form7 |
| Confirm and Submit7                               |
| After Submission                                  |
| A. Appendix: Process Flow                         |

# 1. PGR Annual Review – Process Overview

## PGR – Annual Progress Review

All PGR students complete an Annual Progress Review. The process allows students and supervisors to plan training needs and milestones for the year.

# Why has the process changed?

A new PGR Annual Review process has been developed to reduce workload, enable automatic tracking and to centralise all review data into MyCampus.

#### **The New Process**

| Stage   | User          | Action                                                                                                    |
|---------|---------------|----------------------------------------------------------------------------------------------------|
| Stage 1 | Administrator | Generates PGR Review Form and sends to student                                                            |
| Stage 2 | Student       | Completes Section B of form - Student Assessment                                                          |
| Stage 3 | Supervisor    | Reviews Section B and completes Section C of form -<br>Supervisor Assessment                              |
| Stage 4 | Student       | Reviews Section A of form and confirms data is correct<br>Reviews Section C of form and confirms reviewed |
| Stage 5 | Administrator | Panel Review stage – Administrator adds Review Panel<br>Member(s)                                         |
| Stage 6 | Convenor      | Adds the outcome to Section D of the form - Review Panel                                                  |
| Stage 7 | Student       | Reviews outcome in Section A of the form and acknowledges receipt of outcome                              |
| Stage 8 | Administrator | Reviews full form and submits to complete APR process                                                     |

# Who is this Guide For?

This user guide is for **PGR Supervisors**. It details the steps required for **Stage 3** detailed in the above table.

# 2. Accessing the APR Forms

## **Email Notification**

When a student has completed the Student Assessment section of the APR form and submitted the form, an automatic email is sent to notify that student's PGR Principal and Secondary Supervisors.

The email will include a link which will take the PGR Supervisors directly to the form in MyCampus.

## **MyCampus Advisor Centre**

PGR Supervisors will also be able to access the PGR Annual Review forms via the My Advisees list in their Advisor Centre.

Navigation: Main Menu > Self Service > Advisor Centre > My Advisees

| N | Eaculty Center Advisor Center Browse the Course Catalog Learning Management   My Advisees Student Center General Info Transfer Credit Agademics   My Advisees My Advisees Student Center General Info Transfer Credit Agademics |              |                                   |           |                            |                      |                       |                   |                         |                         |                         |                     |
|---|----------------------------------------------------------------------------------------------------|--------------|-----------------------------------|-----------|----------------------------|----------------------|-----------------------|-------------------|-------------------------|-------------------------|-------------------------|---------------------|
| s | elect di                                                                                                    | splay<br>© L | option<br>ink to Photos O Include | photos ir | n list                     |                      |                       |                   |                         |                         |                         |                     |
|   |                                                                                                    |              |                                   |           |                            |                      |                       |                   |                         |                         | Personaliz              | e Find (2)          |
| L | Notify                                                                                                    | Photo        | Name                              | ID        | Plan                       | Academic<br>Standing | Service<br>Indicators | Academic<br>Level | View Student<br>Summary | View Student<br>Details | Advisor Role            | PGR Annual Review   |
| 1 |                                                                                                    | <u>E</u> q   |                                   | 2186177   | Chemistry(R),PhD           |                      | WPA                   | 06                | View Student<br>Summary | View Student<br>Details | PGR Second<br>Superviso | Complete Assessment |
| 2 | 2                                                                                                    | <u>8</u> 9   | STRANGE STRANG                    | 2538354   | Theoretical<br>Physics,BSc |                      | R09                   | 01                | View Student<br>Summary | View Student<br>Details | Adviser of Studies (UG  |                     |
| 3 | 3                                                                                                    | ŝ            | 1,00,000,000,000                  | 2567263   | Physics,BSc                |                      | R09                   | 01                | View Student<br>Summary | View Student<br>Details | Adviser of Studies (UG  |                     |

If you do not have access to a form but think you should, please contact the PGR Administrator who will be able to check the status of the form for you.

#### Accessing MyCampus

If you have not used MyCampus before, follow these steps.

- To access MyCampus, sign into MyGlasgow with your GUID and password https://sharepoint.gla.ac.uk/staff/myglasgow/Pages/MyGlasgow.aspx
- MyCampus is listed in the Services menu

| MyGlasgow > MyGlasgow Staff |                                                                                                    |
|-----------------------------|----------------------------------------------------------------------------------------------------|
| Help and Support            | New Portal                                                                                                    |
| Services 🔺                  | This portal is in the process of being decommissioned from service.<br>Please <u>Click here</u> to access the new Staff Portal. In a few days you will be auto re- |
| MyCampus                    |                                                                                                    |

- Login to MyCampus using your GUID and password.
- If you see a message indicating your User ID and/or password are incorrect your staff profile may need to be set up in MyCampus.

Raise a helpdesk call for the attention of <u>MyCampus Access and Permissions</u>. Indicate that you are a PGR Supervisor and have not used MyCampus before and are unable to login.

| Your User ID and/or Password are invalid. |  |
|-------------------------------------------|--|
| User ID                                   |  |
|                                           |  |
| Password                                  |  |
|                                           |  |
|                                           |  |
| Sign In                                   |  |

# 3. Review APR Form

The form will open at Section C: Supervisor Assessment. This is the only section the Supervisor completes.

Supervisors also have read only access to the other sections of the form for review.

Once Section C has been completed and Confirm and Submit clicked, Supervisors will retain read only access to the form until the end of year (31<sup>st</sup> Dec).

Navigate through the form using the Section buttons.

| Section C: Supervisor Assmnt |                                                         |      |                    |
|------------------------------|---------------------------------------------------------|------|--------------------|
|                              | Section A: Review Details Section B: Student Assessment | Save | Confirm and Submit |

# **Section A – Review Details**

Section A contains read only information pulled from MyCampus. Changes to the student record cannot be made here. If required changed can be made within the usual MyCampus pages.

• Use the arrows to expand each section.

| Section A: Review Details |             |           |                               |                              |
|---------------------------|-------------|-----------|-------------------------------|------------------------------|
|                           | -           |           | Section B: Student Assessment | Section C: Supervisor Assmnt |
|                           | Term        | 2020      |                               |                              |
|                           | Empl ID     | 2186177   |                               |                              |
|                           | Institution | GLSGW     | University of Glasgow         |                              |
|                           | Career      | PGR       | Postgraduate Research         | Career Nbr 0                 |
|                           | School      | 30100000  | School of Chemistry           |                              |
|                           | Acad Prog   | 7201      | Doctor of Philosophy(SE)      |                              |
|                           | Acad Plan   | F100-7201 | Chemistry(R),PhD              |                              |
| Research Information      |             |           |                               |                              |
| Thesis Information        |             |           |                               |                              |
| Supervisor Details        |             |           |                               |                              |
| Review Details            |             |           |                               |                              |

# Section B – Student Assessment

Section B contains the review information supplied by the Student. Supervisors will have read only access.

| Section B: Student Assessment            |           |                                                                                                    |                              |
|------------------------------------------|-----------|----------------------------------------------------------------------------------------------------|------------------------------|
|                                          |           | Section A: Review Details                                                                                      | Section C: Supervisor Assmnt |
| Term                                     | 2020      | The second second second second second second second second second second second second second second second s |                              |
| Empl ID                                  | 2186177   |                                                                                                    |                              |
| Institution                              | GLSGW     | University of Glasgow                                                                                          |                              |
| Career                                   | PGR       | Postgraduate Research                                                                                          | Career Nbr 0                 |
| School                                   | 30100000  | School of Chemistry                                                                                            |                              |
| Acad Prog                                | 7201      | Doctor of Philosophy(SE)                                                                                       |                              |
| Acad Plan                                | F100-7201 | Chemistry(R),PhD                                                                                               |                              |
| Student Assessment                       |           |                                                                                                    |                              |
| Training Needs Analysis and Training Log |           |                                                                                                    |                              |
| Documentation                            |           |                                                                                                    |                              |

# 4. Complete Section C: Supervisor Assessment

# Section C – Supervisor Assessment

When you have finished reviewing the form you are ready to complete the Supervisor Assessment.

- Click the Supervisor Assessment arrow to expand the section
- Complete the 10 revealed fields to complete your assessment
- Click Save to save your progress as you complete the form. This allows you to leave the form and return later to complete.
- Click Confirm and Submit to complete your assessment.

| Section C: Supervisor Assmnt |             |                           |                               |            |                    |
|------------------------------|-------------|---------------------------|-------------------------------|------------|--------------------|
|                              | (           | Section A: Review Details | Section B: Student Assessment | Save       | Confirm and Submit |
|                              | Term        | 2020                      |                               |            |                    |
|                              | Empl ID     | 2186177                   |                               |            |                    |
|                              | Institution | GLSGW                     | University of Glasgow         |            |                    |
|                              | Career      | PGR                       | Postgraduate Research         | Career Nbr | 0                  |
|                              | School      | 30100000                  | School of Chemistry           |            |                    |
|                              | Acad Prog   | 7201                      | Doctor of Philosophy(SE)      |            |                    |
|                              | Acad Plan   | F100-7201                 | Chemistry(R),PhD              |            |                    |
| Supervisor Assessment        |             |                           |                               |            |                    |

## Multiple Supervisors Accessing/Updating One Form

All Principal and Secondary PGR Supervisors assigned to the student will receive an email notification and will be able to access and update the form.

Whether one or multiple Supervisors have to complete the assessment is a matter of School policy. Please ensure you know which of your Student's forms you should personally be updating.

If multiple users are adding information to Section C, ensure you use 'Save' to save progress and do not click 'Confirm and Submit' until all Supervisors have added their assessment data.

## **Confirm and Submit**

Clicking Confirm and Submit generates a prompt, checking if the user is sure they want to perform the submission action. If Confirm and Submit is clicked accidentally when Save should have been selected, this prevents the form from being submitted to the student for review prematurely.

| This will submit your changes.<br>It will send an alert to the student asking them to complete the Student Confirmation part. Do you wish to continue? |  |
|----------------------------------------------------------------------------------------------------|--|
| Yes No                                                                                                    |  |

# After Submission

Section C is now read only. The Review Status is: Pending Student Confirmation.

The student will receive an email, asking them to review the form and confirm reading the Supervisor Assessment.

The form will now go through the following stages:

| Stage 4: | Student Confirms all information is correct and they have read Section C<br>When completed the Review Status changes to Pending Panel Review    |
|----------|----------------------------------------------------------------------------------------------------|
| Stage 5: | Administrator Enters Review Panel Information<br>This will give Convenors access to the form. The Review Status remains Pending Panel<br>Review |
| Stage 6: | <b>Convenor completes the outcome in Section D</b><br>When completed the Review Status changes to Pending Outcome Processing                    |
| Stage 7: | <b>Student reviews and acknowledges outcome</b><br>When completed the Review Status changes to Pending Outcome Processing                       |
| Stage 8: | Administrator Reviews Form and Completes APR Process<br>When completed the Review Status changes to Complete.                                   |

Supervisors can access the read only APR form throughout the process and until the end of year (31<sup>st</sup> Dec).

If you need to make any changes after the form has been submitted, contact the PGR Administrator. Any change made may have to be reviewed and confirmed again by the student.

# A. Appendix: Process Flow

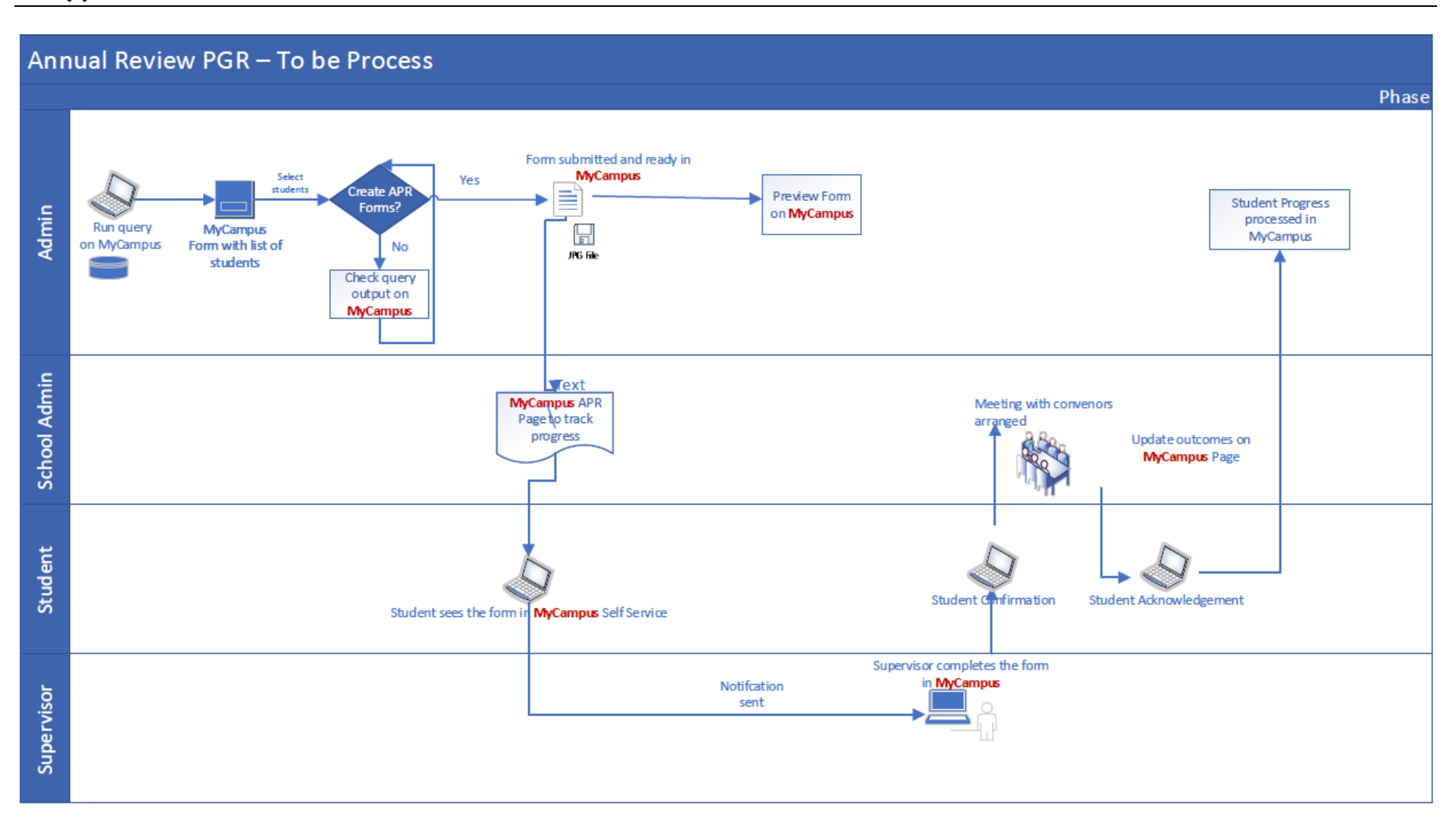